# Instruction Manual Multifunction USB-C Hub

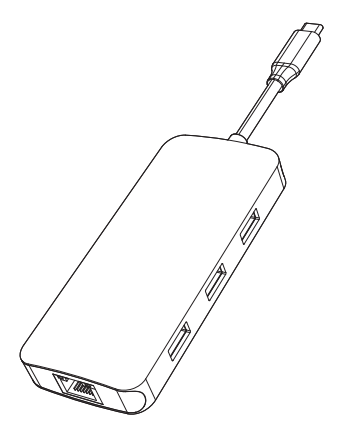

#### **Product Introduction**

This is a multi-functional portable USB-C high-speed hub, which can expand your laptop's USB-C port, with more ports to expand, including HDMI, USB3.1, USB3.0 and SD / TF reader. HDMI resolution up to 4K@60Hz [supported when the host side is DisplayPort (DP) v1.4 (hbr3)]; enjoy the high speed transmission and excellent image quality of 4K video.

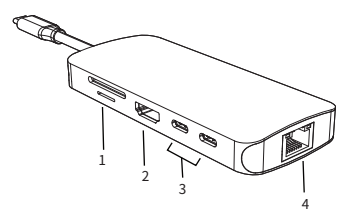

- 1. SD/Micro SD
- 2. Homi
- 3. USB-C data(10Gbps)
- 4. RJ45 Ethernet
- 5. USB 3.0
- 6. USB 3.1

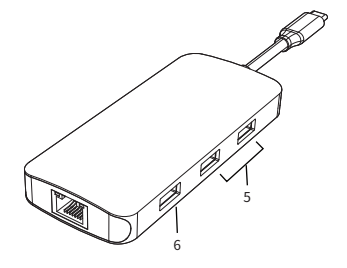

#### Features

- SD/Micro SD Card Reader Read: 50-104/MB/s; Write: 30-80MB/s; SD and Micro SD support working simultaneously. Data transfer rates are subject to the speed of the memory card itself and your computer's USB port.
- HDMI: 4Kx2K 60Hz / 3840x2160 (work separately while source is DP1.4) 4Kx2K 30Hz / 3840x2160 (work separately while source is DP1.2)
  USB-C (data):
- Support USB3.1, up to 10Gbps data speed, backwards compatible with USB3.0/2.0/USB1.1.
- RJ45 Gigabit Ethernet Up to 1000Mbps, stable wired access for high-speed connectivity.
- 5. USB 3.0

Up to 5Gbps data speed & maximum power output 5V/0.9A, backwards compatible with USB2.0/USB1.1.

6. USB 3.1-A

Up to 10Gbps data speed & maximum power output 5V/0.9A, backwards compatible with USB3.0/2.0/USB1.1.

#### Connection

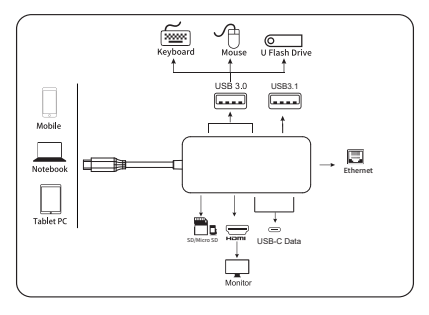

#### **Resolution Setting for Mac**

Apple logo>System Preferences>Displays

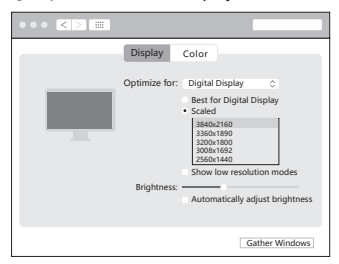

## Sound Setting for Mac

Apple logo>System Preferences > Sound

| Sound Effects Output Input                 |
|--------------------------------------------|
| Select a device for sound output:          |
| Name Type                                  |
| Internal Speaker Built-in                  |
| Settings for the selected device:          |
| The selected device has no output controls |
| Output Volume 📲 📊 I I I I I I M I) Mute    |

### **Graphics Settings for Mac**

#### 1.Mirror Display

Apple logo>System Preferences>Displays

| Display Arrangement Color Night Shift                                                                                      |
|----------------------------------------------------------------------------------------------------|
| To rearrange the displays, drag them to the desired position.<br>To relocate the menu bar, drag it to a different display. |
|                                                                                                    |
| Airelau Dicelant Off                                                                                                    |
| Show minoring options in the menu bar when available Gather windows                                                        |

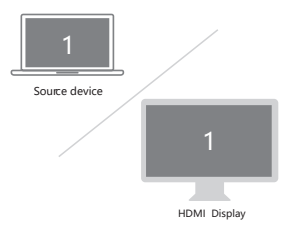

## 2.Extend Display

#### Apple logo>System Preferences>Displays

| Display Arrangement Color Night Shift                                                                                      |  |
|----------------------------------------------------------------------------------------------------|--|
| To rearrange the displays, drag them to the desired position.<br>To relocate the menu bar, drag it to a different display. |  |
|                                                                                                    |  |
|                                                                                                    |  |
| Mirror Displays                                                                                                    |  |
| Airplay Displays: Off                                                                                                    |  |
| Show minoring options in the menu bar when available Gather windows                                                        |  |

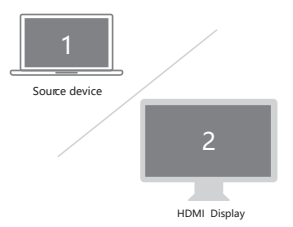

#### Mac Windows System display settings

Right click desktop > Display Settings

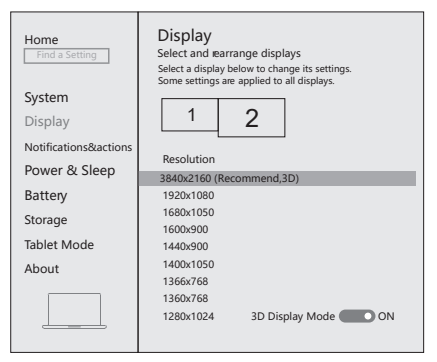

## Sound Settings for win10

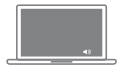

| Select Playback d  | evice  |     |  |
|--------------------|--------|-----|--|
| Speaker/Headset    |        |     |  |
| Digital Display Au | udio 1 |     |  |
|                    |        |     |  |
| -0.0               | +      | -50 |  |

## 1.Clone Mode

Right click desktop > Graphics Settings > Display

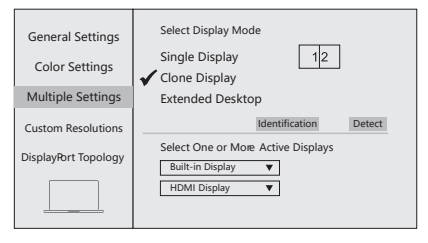

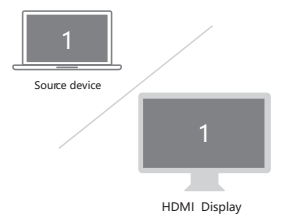

## 2.Extended Desktop

Right click desktop > Graphics Settings > Display

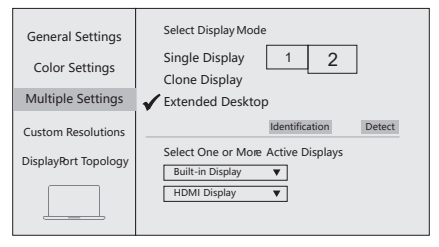

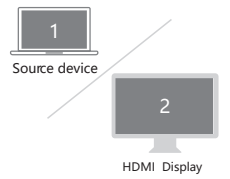

#### Storage Conditions

Environmental Working Temperature: 0 C to 40 C (32°F to 104°F) Storage Temperature: -20 C to 85 C (-4°F to 185°F) Environmental Working Humidity: 20%-90%RH Storage Humidity: 5%-95%RH

## FAO

- A. Why is there no video output?
- 1. Please make sure the USB-C port of your devices (Laptop/Tablet) support video output.
- Please check if the cable is well connected.
- Please use the standard HDMI cable.
- B. Why is there no audio output from HDMI?
- 1. Please make sure your monitor support audio output function.
- 2. Please set the external monitor as default audio output device.
- C. Why does the output not reach 4K 60Hz?
- 1. Please make sure your monitor support 4K 60Hz.
- 2. Please make sure the video source is 4K 60Hz.
- Please make sure to use the 2.0 or higher version HDMI cable.
- 4. Please make sure your computer specification support DP1.4 signal output.

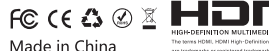

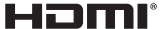

Licensing Administrator, In